# Google Play Store Redmi 2 Apk

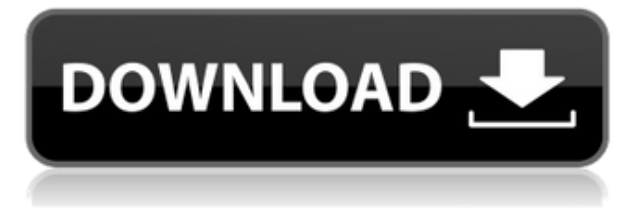

## How to Install Google Play Store on Redmi 2

If you have a Redmi 2 smartphone, you might be wondering how to install Google Play Store on it. Google Play Store is the official app store for Android devices, where you can find millions of apps, games, books, movies, music, and more. It also lets you access other Google services, such as Gmail, Maps, Drive, Photos, etc.

Redmi 2 is a budget-friendly smartphone from Xiaomi, a Chinese company that is known for its MIUI operating system. MIUI is based on Android, but it has some differences and customizations. One of them is that it comes with its own app store, called Mi App Store. While Mi App Store has some advantages, such as localized content and recommendations, it also has some drawbacks, such as fewer apps, lower quality standards, and potential security risks.

Therefore, if you want to enjoy the full Android experience on your Redmi 2, you might want to install Google Play Store on it. This way, you can access more apps and games, get regular updates and security patches, and sync your data with your Google account. However, installing Google Play Store on Redmi 2 is not as simple as downloading it from the Mi App Store. You need to follow some steps and use an APK file.

An APK file is an application package file that contains all the files and code needed to install an app on Android devices. APK files are usually used to distribute apps that are not available on the official app stores, or to install beta versions or older versions of apps. However, APK files can also be risky, as they can contain malware or viruses that can harm your device or steal your data.

In this article, we will show you how to install Google Play Store on Redmi 2 using an APK file. We will also explain how to enable unknown sources on your device, how to sign in to Google Play Store and access Google services, and how to update Google Play Store and keep it secure. Follow these steps carefully and enjoy the best of Android on your Redmi 2.

## Why You Might Need to Install Google Play Store on Redmi 2

Google Play Store is more than just an app store. It is also a platform that connects you with other Google services and products. Here are some reasons why you might need to install Google Play Store on your Redmi 2:

- You can access more apps and games that are not available on the Mi App Store. For example, you can download popular apps like Facebook, WhatsApp, Instagram, Netflix, Spotify, etc.
- You can get regular updates and security patches for your apps and games. This way, you can enjoy new features and bug fixes, as well as protect your device from malware and hackers.
- You can sync your data with your Google account. This means that you can backup your contacts, calendar events, photos, documents, etc., and access them from any device. You can also use other Google services like Gmail, Maps, Drive, Photos, etc., with your existing account.
- You can customize your device with themes, wallpapers, widgets, icons, etc., from the Google Play Store.

## How to Enable Unknown Sources on Redmi 2

Before you can install the Google Play Store APK file on your Redmi 2, you need to enable the option to allow installation of apps from unknown sources. This means that you can install apps that are not from the Mi App Store, but from other sources, such as APK files. However, this also means that you need to be careful about the sources you trust, as some APK files may contain malware or viruses.

To enable unknown sources on your Redmi 2, follow these steps:

- 1. Open the Settings app on your device.
- 2. Tap on Privacy.
- 3. In the Security section, tap on Device administration.
- 4. Tap on Unknown sources to enable it on your device. You may see a warning message that tells you about the risks of installing apps from unknown sources. Tap OK to confirm.

Now you have enabled unknown sources on your Redmi 2, and you can proceed to install the Google Play Store APK file.

## How to Install Google Play Store APK File on Redmi 2

After you have downloaded the Google Play Store APK file from a reputable source, such as  $[APKMirror](^5^)$ , you need to install it on your Redmi 2. There are two ways to do this: using a file manager app or using a browser.

To install the Google Play Store APK file using a file manager app, follow these steps:

- 1. Open a file manager app on your device, such as Mi File Manager or ES File Explorer. If you don't have one, you can download one from the Mi App Store.
- 2. Navigate to the folder where you saved the Google Play Store APK file. It is usually in the Downloads folder.
- 3. Tap on the Google Play Store APK file to open it. You may see a prompt that asks you to choose an app to open the file. Choose Package Installer or Install unknown apps.

- 4. You may see a screen that shows you the permissions that the app requires. Tap Install to start the installation process.
- 5. Wait for the installation to finish. You may see a message that tells you that the app was installed successfully. Tap Done or Open to exit or launch the app.

To install the Google Play Store APK file using a browser, follow these steps:

- 1. Open a browser app on your device, such as Mi Browser or Chrome. If you don't have one, you can download one from the Mi App Store.
- 2. Navigate to the website where you downloaded the Google Play Store APK file, such as [APKMirror](^5^).
- 3. Find and tap on the Google Play Store APK file that you downloaded. You may see a prompt that asks you to confirm the download. Tap OK or Download to start downloading the file.
- 4. Once the download is complete, tap on the notification that tells you that the file is ready to be opened. You may see a prompt that asks you to choose an app to open the file. Choose Package Installer or Install unknown apps.
- 5. You may see a screen that shows you the permissions that the app requires. Tap Install to start the installation process.
- 6. Wait for the installation to finish. You may see a message that tells you that the app was installed successfully. Tap Done or Open to exit or launch the app.

Congratulations! You have successfully installed Google Play Store on your Redmi 2. Now you can sign in and access Google services.

described in this article. However, you may need to find the appropriate APK file for your device model and Android version. You can search for the APK file on websites like [APKMirror] or [APKPure], but make sure that they are trustworthy and verified.

### Q: How can I uninstall Google Play Store from my Redmi 2?

A: If you want to uninstall Google Play Store from your Redmi 2, you can follow these steps:

- 1. Open the Settings app on your device.
- 2. Tap on Apps.
- 3. Tap on Google Play Store.
- 4. Tap on Uninstall updates.
- 5. Tap OK to confirm.

This will uninstall the Google Play Store app and revert it to the factory version. You can also disable the app by tapping on Disable instead of Uninstall updates.

#### Q: How can I fix Google Play Store errors or issues on my Redmi 2?

A: Sometimes, you may encounter errors or issues when using Google Play Store on your Redmi 2, such as download errors, connection errors, authentication errors, etc. To fix these errors or issues, you can try these solutions:

- Clear the cache and data of Google Play Store and Google Play Services. To do this, go to Settings > Apps > Google Play Store > Clear cache and Clear data. Do the same for Google Play Services.
- $\circ\,$  Check your internet connection and make sure that it is stable and fast. You can also

switch between Wi-Fi and mobile data, or use a VPN service to bypass any network restrictions.

- $\circ~$  Check your date and time settings and make sure that they are correct and synchronized with your time zone. You can also enable the option to use network-provided time and time zone.
- Check your storage space and make sure that you have enough free space to download and install apps. You can also delete some unwanted files or apps, or use an SD card to expand your storage.
- Check your Google account and make sure that it is valid and synced with your device. You can also remove and re-add your account, or use a different account.
- Restart your device and try again. This can help clear any temporary glitches or bugs that may cause errors or issues.

If none of these solutions work, you can contact Google support or Xiaomi support for further assistance.

#### Q: How can I change the language or region of Google Play Store on my Redmi 2?

A: The language and region of Google Play Store on your Redmi 2 depend on the language and region settings of your device. To change them, you can follow these steps:

- 1. Open the Settings app on your device.
- 2. Tap on Language & input.
- 3. Tap on Language to change the language of your device. You can choose from a list of available languages, or add a new one by tapping on Add a language.
- 4. Tap on Region to change the region of your device. You can choose from a list of available regions, or add a new one by tapping on Add a region.

This will change the language and region of Google Play Store and other apps on your device. However, some apps may not support all languages or regions, or may require additional settings to change them.

#### Q: How can I get refunds for apps or games purchased from Google Play Store on my Redmi 2?

A: If you are not satisfied with an app or game that you purchased from Google Play Store on your Redmi 2, you can request a refund within 48 hours of purchase. To do this, you can follow these steps:

- 1. Open the Google Play Store app on your device.
- 2. Tap on the menu icon (three horizontal lines) on the top left corner of the screen.
- 3. Tap on Account.
- 4. Tap on Order history.
- 5. Find and tap on the app or game that you want to refund.
- 6. Tap on Refund.
- 7. Follow the instructions on the screen to complete the refund process. You may need to provide a reason for requesting a refund, or contact the developer for support.

If you are eligible for a refund, you will see a message that tells you that your refund is processing. It may take up to 4 hours for the refund to appear in your account. If you are not eligible for a refund, you will see a message that tells you why. For example, you may have

exceeded the 48-hour window or you may have already requested a refund for the same app or game before. In that case, you can contact the developer directly and ask for a refund or support.

You have successfully requested a refund for an app or game purchased from Google Play Store on your Redmi 2. However, you should be aware that Google has a policy that limits the number of refunds that you can request within a certain period of time. If you abuse this policy, you may lose the ability to request refunds in the future.

e237b69de6